## Major update of Management Engine (ME) Firmware on HP Z420 & Z620 Workstations

**Introduction:** This mini-whitepaper describes the procedure to update Intel Management Engine (ME) Firmware (FW) on HP Z420 and Z620 Workstations. This special procedure is only required for major ME FW updates from Version 7 to Version 8 or vice versa. This procedure can only be performed with System BIOS Version 02.00 or later. Minor ME FW updates (within Version 7 or within Version 8) can be performed through normal ME FW upgrade procedures and with any BIOS Version.

## **Requirements:**

- 1. Obtain Softpaq that contains MEBLAST.COM utility, ME Firmware binary file and DOS Bootable USB flash drive utility
- 2. Follow readme.txt instructions in USB Boot folder to create DOS Bootable USB flash drive
- 3. Copy MEBLAST.COM and ME Firmware Binary file onto DOS Bootable USB flash drive
- 4. Current System BIOS must be v02.00 or greater (see Fig 1). HP recommends updating to latest available BIOS Version

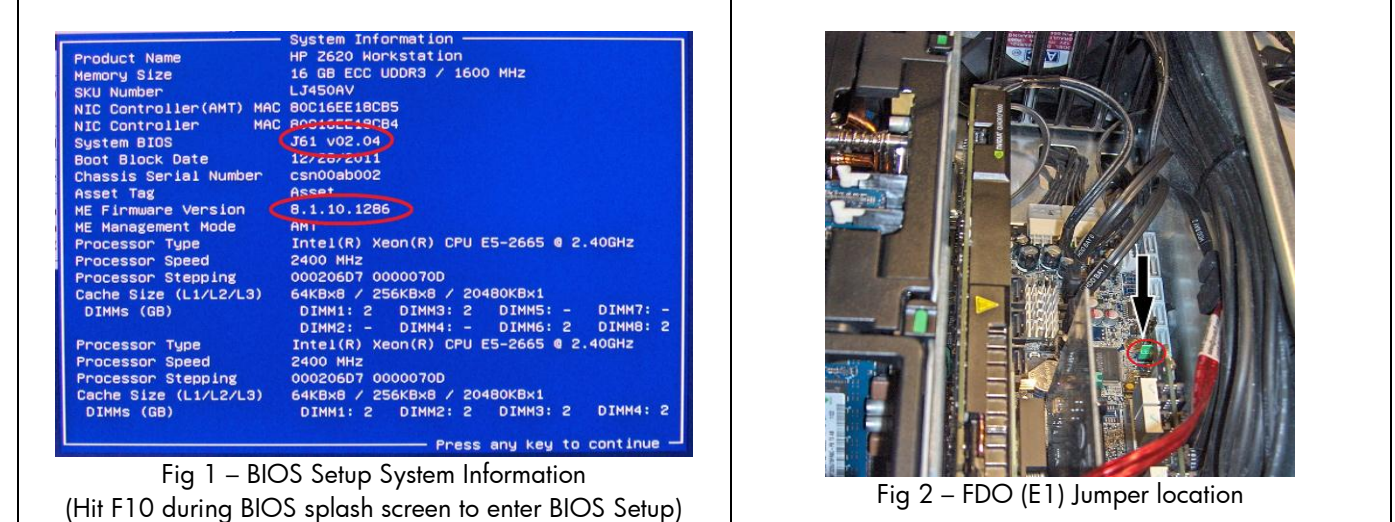

## Update Steps:

- 1. Power system Off
- Locate Flash Descriptor Override (FDO/E1) Jumper (see Fig 2). PCI air duct cover may need to be removed to access jumper. Move FDO Jumper to ON position (see Fig 3 "FDO – ON")

| FDO - ON                                     | FDO - OFF       |
|----------------------------------------------|-----------------|
|                                              |                 |
| Front Of System                              | Front of System |
| Fig 3 - FDO Jumper in <b>ON/OFF</b> Position |                 |

- 3. Insert DOS Bootable USB flash drive and Power system On to boot to USB flash drive
- From DOS command prompt, execute the MEBLAST.COM utility as followed to update ME firmware: "MEBLAST.COM J61\_ME8a.bin" to update to ME 8 or "MEBLAST.COM J61\_ME7a.bin" to update to ME 7
- 5. On successful completion of MEBLAST.COM: Power system Off, remove DOS Bootable USB flash drive and set FDO jumper to the OFF position (See Fig 3 "FDO-OFF")
- 6. Power system On. It is normal for the system to reboot several times during the initial power-on process
- 7. Verify that the ME Firmware has been updated to the correct Version (see Fig 1)

© 2012 Hewlett-Packard Development Company, L.P. The information contained herein is subject to change without notice. The only warranties for HP products and services are set forth in the express warranty statements accompanying such products and services. Nothing herein should be construed as constituting an additional warranty. HP shall not be liable for technical or editorial errors or omissions contained herein. September 2012

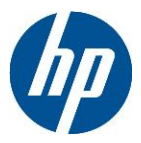